# PANDUAN PENGGUNAAN SISTEM INFORMASI MANAJEMEN PROPOSAL PENELITIAN DAN PENGABDIAN KEPADA MASYARAKAT

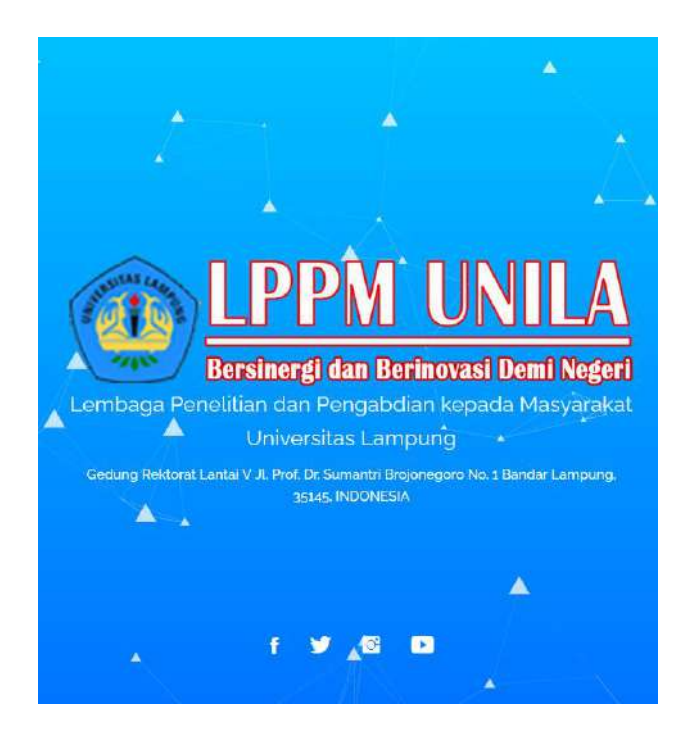

# UNIVERSITAS LAMPUNG 2021

## A. Halaman Awal

Akses SILEMLIT menggunakan web browser (Mozilla, chrome, ms. Edge, dll) dengan alamat *http://silemlit21.unila.ac.id*. Halaman awal SILEMLIT terdapat 3 (tiga) fungsi utama antara lain :

# 1. Halaman Form Login

|                                                                                                    | Selamat Datang                                             |   |
|----------------------------------------------------------------------------------------------------|------------------------------------------------------------|---|
|                                                                                                    | Silahkan login menggunakan Usemame/NIDN dan Password Anda. |   |
|                                                                                                    | NIDN                                                       |   |
|                                                                                                    | Password                                                   |   |
| ( A LEFFIL UNILA                                                                                     | isg 🔯                                                      |   |
| Bersinergi dan Berinovasi Demi Negeri                                                                | Masukkan Kodo Captcha                                      |   |
| Lembaga Penelitian dan Pengabdian kepada Masyarakat<br>Universitas Lampung                           | LOGIN                                                      |   |
| Gedung Rektorat Lantai V.I. Prof. Dr. Sumantri Brojonegoro No. 1 Bendar Lampung,<br>35145: INDONESIA | 上 Registrasi 🔓 Lupa Password?                              |   |
|                                                                                                    | ◆ +62 812-7989-2799                                        |   |
|                                                                                                    |                                                            |   |
| f ¥ S D                                                                                              | 3 LPPM UNILA - 3021                                        | Ť |
|                                                                                                    |                                                            |   |

Halaman login dapat langsung digunakan apabila telah memiliki akun aktif, dengan cara mengisi Username berisi NIDN, Password dan Kode Captcha. Kemudian Klik Tombol Login, selanjutnya sistem akan mengarahkan ke halaman utama dosen dan reviewer.

| · · · · · · · · · · · · · · · · · · ·                                           | Registrasi Akun                       |                      |
|---------------------------------------------------------------------------------|---------------------------------------|----------------------|
| LPPM UNILA .                                                                    | Silahkan mengisi data pada form di ba | wah ini.             |
| Bersinergi dan Berinevasi Demi Negeri                                           | Nama Depan (tanpo gelar)              |                      |
|                                                                                 | NIDN                                  |                      |
|                                                                                 | Email                                 |                      |
|                                                                                 | Nomer HP                              |                      |
| Lembaga Penelitian dan Pengabdian kepada Masyahakat                             | Password                              |                      |
| Gedung Rektorat Lantai V-I: Prof. Dr. Sumantri Brejonegoro No. 1 Bandar Lampung | rzt 🔯                                 |                      |
| 35145 INDONESIA                                                                 | Masuldcan Kodle Capitcha              |                      |
| A A A                                                                           | DAFTAR                                | BATAL                |
|                                                                                 | ◆62 812-7989-2799                     | 🖻 lppm@kpaunilaac.id |
|                                                                                 | © LPPM UNEA - 5021                    | Ť                    |

## 2. Halaman Form Registrasi

Halaman form registrasi digunakan untuk mendaftarkan akun sebagai dosen di SILEMLIT, dengan mengisi form yang tersedia dengan data yang lengkap dan benar. Setelah data dimasukkan, kemudian klik Tombol Daftar. Apabila proses registrasi berhasil, maka dapat langsung melakukan Login pada halaman form Login.

#### 3. Halaman Form Lupa Password

| LPPM UNILA<br>Bersinergi dan Berinovasi Demi Negeri                              | Lupa Password?<br>Silahkan ki NIDN den Email anda pada form di bawah ini.                                                             |
|----------------------------------------------------------------------------------|----------------------------------------------------------------------------------------------------|
|                                                                                  | NIDN                                                                                                    |
|                                                                                  | Ernol                                                                                                    |
|                                                                                  | dxb 🔯                                                                                                    |
| Lembaga Penelitian dan Pengabdian kepada Masyarakat                              | Masukkan Rode Captcha                                                                                                    |
| Universitas Lampung                                                              |                                                                                                    |
| Gedung Rektorat Lantal V JL Prof. Dr. Sumantri Brojonegoro No. 1 Bandar Lampung, | KIRIM REQUEST BATAL                                                                                                    |
| A A A A A A A A A A A A A A A A A A A                                            | Sebelah kilik KIRIM, periksa Kotak Masuk/Folder SPAM email anda. Apabila ini<br>tidak membantu, silahkan hubungi Kontak di bawah ini. |
|                                                                                  | ♦ +62 812-7989-2799 Ippmakpaunila.ac.id                                                                                               |
|                                                                                  |                                                                                                    |
| ≜ f 🛩 📾 🚥                                                                        | © LIPPHUNUA - Socia                                                                                                    |

Halaman form Lupa Password dapat digunakan ketika pemilik akun kehilangan atau lupa data Login. Pengguna bisa menggunakan form yang tersedia atau dapat langsung menghubungi Administrator melalui Kontak yang tersedia untuk menanyakan data login yang hilang/terlupa.

## B. Halaman Utama Dosen

### 1. Halaman Menu Beranda

Ketika pertama kali Login sebagai dosen, maka akan muncul halaman utama sebagai berikut:

| LPPM UNILA                                                                                                    |                                                                                                    |                                                                            |                                                | 0 👃                      | A Selamet Datang ~                          |
|----------------------------------------------------------------------------------------------------|----------------------------------------------------------------------------------------------------|----------------------------------------------------------------------------|------------------------------------------------|--------------------------|---------------------------------------------|
| <b>a</b> •                                                                                                    |                                                                                                    | Running 7                                                                  | od Periama                                     |                          | •                                           |
| <b>M</b>                                                                                                    | BELAMAT. Akun anda sudah diyantikasi<br>Namun, Akun Anda balam sepenuhnya d<br>anda degal digunakan sepenuhnya,<br>Utak Di kal | i dan diaktifkan.<br>Japat digunakan, Anda harus melangkapi data peda menu | Profil Saya, salarjutnya admin akan menaniksa  | dan memwerifikasi ekun i | inda. Sehingga akun                         |
| Rudy , S.H. ILM, ILD<br>Limitor Kepala                                                                                              |                                                                                                    |                                                                            |                                                |                          |                                             |
| Astri                                                                                                    |                                                                                                    |                                                                            |                                                |                          |                                             |
| Profil Saya (Att)                                                                                                    |                                                                                                    | Skema Prop                                                                 | osal Penelitian                                |                          |                                             |
| Keterangan pada Menu Profil Saya harus<br>bertanda Aktif, seria indengiapi serisa<br>data pada sub-menu Profil Saya.                | DIPA BLU FAKULTAS<br>Docer<br>01 Januer 2021                                                                                   | 31 Maret 2021                                                              | Penelitian Inovasi<br>Douka<br>01 Januari 2021 |                          | 31 Maret 2021                               |
| Setingga anda menalisi yn untuk<br>mengajultan Proposal<br>Apatika semus data paita sub-menu<br>Profil Saya fisiah timbi, maka akan | Penelitian Dosen Pemula<br>Douke                                                                                               | -18 March 1978                                                             | Penelitian Danar<br>Dowa                       |                          | N Marriel 2020                              |
| memaki tanda (dr.) berkuma bini.                                                                                                    | Penelitian Startup<br>7dak Davia                                                                                               | a trian a ver                                                              | Mandin<br>Took Dituka                          |                          | an martin court                             |
|                                                                                                    | Penetitian Terapan<br>Tritak Cituko                                                                                            |                                                                            | Penelitian Professorship<br>Tosk Diuka         |                          |                                             |
|                                                                                                    | Pensiitian Pra Startup<br>Trask Drake                                                                                          |                                                                            | Pennilban Paocasarjana<br>Tidak Dituka         | Activa<br>System         | ar Williaguna<br>Rings for a thighe Wildows |
| P Type here to sewich                                                                                                    | a 💽 🖬 🛱 🚞                                                                                                    | <b>1</b>                                                                   |                                                |                          | ~ 4 © 100                                   |

Pada halaman utama dosen dan reviewer ketika pertama kali login terdapat informasi bahwa akun belum sepenuhnya dapat digunakan. Pada bilah informasi skema penelitian terdapat notifikasi supaya melengkapi data profil untuk bisa melakukan pengajuan proposal.

Bagi akun dosen dan reviewer yang baru mendaftar, maka dibutuhkan verifikasi dari Administrator SILEMLIT. Verifikasi dapat diproses oleh Administrator setelah pemilik akun melengkapi data pada Menu Profil Saya.

Bagi akun yang baru sudah diverifikasi oleh Administrator, maka akan muncul notifikasi pada halaman menu Beranda seperti pada gambar berikut.

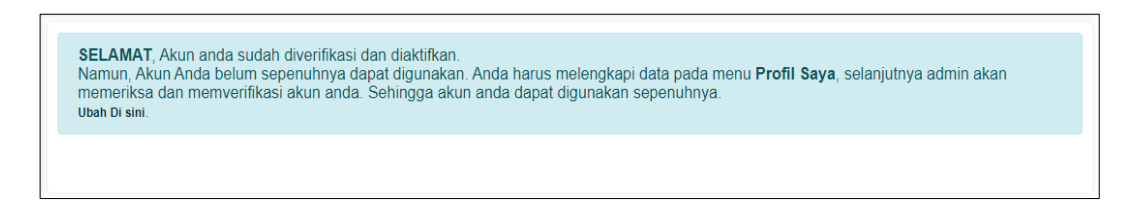

Selanjutnya, perhatikan keterangan yang ada pada bagian halaman di sebelah kiri bawah seperti pada gambar berikut.

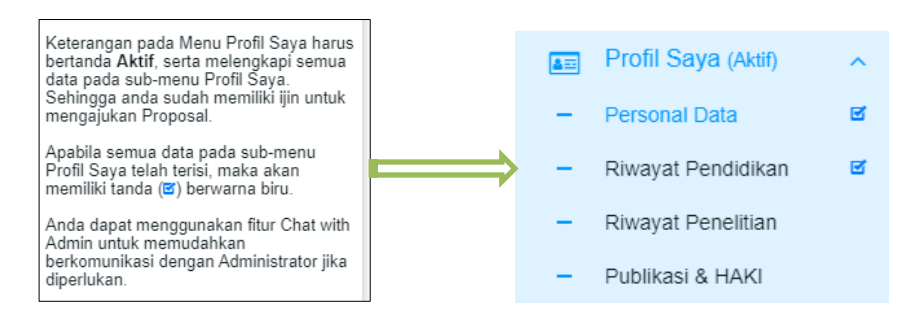

## 2. Halaman Menu dan Sub-menu Profil Saya

|                            |                                       |                 | 🗿 🌲 🔒 Stranst I |
|----------------------------|---------------------------------------|-----------------|-----------------|
| Personal Data A            | anul & Karlas Dollaren Identilas Logn |                 |                 |
| NP                         |                                       | NDN             |                 |
| JLLD 198181042002121801    |                                       | H04018182       |                 |
| Gelar Depart               | Nama Depan                            | Nama Belakang   | Gerar Detrikang |
| Galar Degav                | Pluty                                 | Matrix Balakarg | S.H.J.L.M.J.L.D |
| Jorin Kelarrin             |                                       |                 |                 |
| · Lastan                   |                                       |                 |                 |
| Tompat Law                 |                                       | Tanggal Lanir   |                 |
| Bandar Lairgung            |                                       | 047.017.1201    |                 |
| Bidang Keahian             |                                       |                 |                 |
| Joshum                     |                                       |                 |                 |
| laya Sub-Bidang Keshilan   |                                       |                 |                 |
| nda Hutum                  |                                       |                 |                 |
| Propram Studi              |                                       |                 |                 |
| ken (mu Hukum (S1)<br>btv. |                                       |                 |                 |
| Jobatan Fungsional         |                                       |                 |                 |
| Loktor Nepala              |                                       |                 |                 |
| Opstate                    |                                       |                 |                 |
|                            |                                       |                 |                 |
|                            |                                       |                 |                 |

Pada menu Profil Saya, terdiri atas 2 (dua) bagian yang harus segera dilengkapi yaitu bagian Personal Data dan bagian Alamat & Kontak. Gambar di atas merupakan tampilan halaman bagian Personal Data, sedangkan bagian Alamat & Kontak dapat dilihat pada gambar berikut.

| Dependence of the second second secon |                               | 0 | A Selamot Datang + |
|----------------------------------------------------------------------------------------------------|-------------------------------|---|--------------------|
|                                                                                                    | Personal Data Alamat & Kontak |   |                    |
|                                                                                                    | Nomor HP                      |   |                    |
|                                                                                                    | 080001020304                  |   |                    |
| Pro:<br>Dosen Unita                                                                                                    | Emox                          |   |                    |
| Baru                                                                                                    | dosen@email.unia              |   |                    |
|                                                                                                    | Alamat (Sesual E-KTP)         |   |                    |
| 🐞 Beranda                                                                                                    | Alamat lengkap sesuai E-KTP   |   |                    |
| 📰 Profil Saya                                                                                                    |                               |   | 4                  |
| Sinhian leosingi data anta sada stera-                                                                                                    | Provinsi                      |   |                    |
| Profil Saya                                                                                                    | PROV LAMPUNG                  |   | *                  |
|                                                                                                    | Kabupaten/Kota                |   |                    |
|                                                                                                    | KOTA BANDAR LAMPUNG           |   |                    |
|                                                                                                    | Kecamatan                     |   |                    |
|                                                                                                    | Rajabasa                      |   |                    |
|                                                                                                    | Desa/Kelurahan                |   |                    |
|                                                                                                    | Gedong Monang                 |   |                    |
|                                                                                                    | Kode POS                      |   |                    |
|                                                                                                    | 35145                         |   |                    |
|                                                                                                    | Alamat Tempat Tinggal         |   |                    |
|                                                                                                    | Alamat tempat teggal          |   |                    |
|                                                                                                    | Update                        |   | A);                |

Pemilik akun disarankan melengkapi data-data pada Menu Profil Saya tersebut, sehingga dapat diverifikasi oleh Administrator SILEMLIT. Verifikasi Administrator ini dibutuhkan supaya pemilik akun Dosen dan Reviewer dapat menggunakan fungsi-fungsi yang tersedia pada halaman utama Dosen dan Reviewer.

Setelah akun Dosen dan Reviewer diverifikasi oleh Administrator, maka akan muncul 2 (dua) bagian tambahan pada sub-menu Personal yaitu bagian Dokumen Identitas dan bagian Login seperti pada gambar berikut.

|                        | E-KTP         |                                        |              |
|------------------------|---------------|----------------------------------------|--------------|
|                        |               |                                        |              |
|                        | 9             |                                        |              |
| IIK E-KTP              | Ungga         | h Foto E-KTP                           |              |
| NIK E-KTP              | Pilih         | Dokumen                                | Browse       |
|                        | Update E-KTP  | kan mengunggah file bertipe .jpg/.png  |              |
|                        |               |                                        |              |
|                        | 21200/2       |                                        |              |
|                        | NPWP          |                                        |              |
|                        | (1231)        |                                        |              |
|                        |               |                                        |              |
| lomor NPWP             | Foto M        | IPWP                                   |              |
| Nomor NPWP             | Pilih         | Dokumen                                | Browse       |
|                        | Disaran       | kan mengunggah file bertipe .jpg/.png  |              |
|                        |               |                                        |              |
|                        | NPWP          |                                        |              |
|                        | (and          |                                        |              |
|                        | G             |                                        |              |
| Nomor NPWP             | Foto          | NPWP                                   |              |
| Nomer NPWP             | Pilit         | Dokumen                                | Browse       |
|                        | Disara        | nkan mengunggah file bertipe .jpg/.png |              |
|                        | Update NPWF   | l.                                     |              |
|                        |               |                                        |              |
|                        | Rekening Bani |                                        |              |
|                        |               |                                        |              |
|                        |               |                                        |              |
| Nomor Pekening         | Nama Bank     | File Buku Rekening                     |              |
| Nomor Rekening         | Nama Bank     | Pilih Dokumen                          | Browse       |
| Contractor Science and | Creme Dam     | Disarankan mengunpoah file bert        | loe loo/ one |
|                        |               |                                        | dor able bug |

Bagian Login dapat digunakan untuk mengubah password.

| Personal Data  | Alamat & Kontak | Dokumen Identitas | Login                        |  |
|----------------|-----------------|-------------------|------------------------------|--|
| Username (NIP) |                 |                   | Password Baru                |  |
| 1234067        |                 |                   | isi jika ingin menguban data |  |
|                |                 |                   |                              |  |

Sub-menu Profil Saya selanjutnya adalah Riwayat Pendidikan yang dapat dilihat seperti pada gambar berikut.

|                                                                 |              |                   |                                                |                                     |                                            |               | Ø                             | ۵ ۵            | 3 Welicome ~ |
|-----------------------------------------------------------------|--------------|-------------------|------------------------------------------------|-------------------------------------|--------------------------------------------|---------------|-------------------------------|----------------|--------------|
| R                                                               | ٩            | Riway<br>Silahkan | r <mark>at Pendidik:</mark><br>melengkapi data | <mark>an</mark><br>a mwayat pendidi | kan                                        |               |                               |                | ambah Data   |
|                                                                 |              | Show              | 10 v entrie                                    | IS                                  |                                            |               |                               | Search         |              |
| Prof. DR. HI, Rosinin Am<br>M Kom.<br>Aktir                     | var, S Kom., | No                | Jenjang                                        | Tahun<br>Kelulusan <sub>11</sub>    | Nama<br>UniversitäsiPerguruan<br>Tinggi [1 | Konsentrasi   | Judul Skipsi/Tesis/Diserta    | 9 <sup>1</sup> | Aksi         |
| 🐢 Beranda                                                       |              | 1                 | S1 (Sarjana)                                   | 2020                                | Universitas Lampung                        | limu Komputer | Sistem Informasi Berbasis Web |                |              |
| <ul> <li>Profil Saya (Alm</li> <li>Personal Data</li> </ul>     | n) ^<br>ar   | 1-1 of 1          | entries                                        |                                     |                                            |               |                               | ✓ Edit Belete  | sct          |
| <ul> <li>Rivayat Pendidit</li> <li>Rivayat Penelitia</li> </ul> | lan<br>20    |                   |                                                |                                     |                                            |               |                               |                |              |
| - Publikasi & HAKI                                              |              |                   |                                                |                                     |                                            |               |                               |                |              |

Terdapat 3 (tiga) fungsi pada halaman ini yaitu fungsi Tambah, Edit dan Delete. Berikut ini adalah form Tambah data.

| Iniversitas           |                 |                          |
|-----------------------|-----------------|--------------------------|
| Universitas Lampur    | ng              |                          |
| lenjang               | Tahun Kelulusan | Jurusan/Konsentrasi Ilmu |
| Sarjana               | v 2020          | Ilmu Komputer            |
| ludul Skripsi/Tesis/D | lisertasi       |                          |
| Sistem Informasi Ber  | rbasis Web      |                          |
|                       |                 |                          |

Pada form tambah data yang muncul cukup dengan mengisi form yang tersedia, lalu klik Tombol Simpan untuk menyimpan data. Tampilan form ubah data dapat dilihat seperti pada gambar berikut.

| Ubah <mark>Data</mark> |                                | x                        |
|------------------------|--------------------------------|--------------------------|
| Universitas/Pergun     | ian Tinggi Asal                |                          |
| Universitas Lampi      | ing                            |                          |
| Jenjang                | Tahun Ke <mark>lulu</mark> san | Jurusan/Konsentrasi Ilmu |
| Sarjana                | × 2012                         | Ilmu Komputer            |
| Judul Skripsi/Tesis/   | Disertasi                      |                          |
| Sistem Informasi       |                                |                          |
|                        |                                |                          |
|                        |                                | Simpan                   |
|                        |                                | Simpart                  |

Pada form ubah data yang muncul cukup dengan mengisi form yang tersedia, lalu klik Tombol Simpan untuk menyimpan perubahan data. Kemudian tampilan konfirmasi hapus data dapat dilihat seperti pada gambar berikut.

| Apa     | ıkah anda yakin menghapus data ini? |
|---------|-------------------------------------|
| Jenjang | S1 (Sarjana)                        |
| Tahun   | 2012                                |
|         | Ya, Hapus Data Batal                |

Fungsi-fungsi yang terdapat pada sub-menu Riwayat Pendidikan ini berlaku sama pada sub-menu Profil yang lainnya yaitu sub-menu Riwayat Penelitian, dan sub-menu Publikasi & HAKI.

| (  | B LPPM UNIT                     |   |                   |                                                   |                        |                                            |               | 0 🔺                        | A se     | elamat Dalang i Y |
|----|---------------------------------|---|-------------------|---------------------------------------------------|------------------------|--------------------------------------------|---------------|----------------------------|----------|-------------------|
|    | 8                               | ٩ | Riway<br>sitahkar | v <mark>at Pendidik</mark> a<br>i melengkapi data | an<br>Linvayat pendidi | kan                                        |               |                            |          | Tambati Dala      |
|    |                                 |   | Show              | 10 🗸 entrie                                       | 5                      |                                            |               |                            | Search   |                   |
| -  | Prof<br>Dosen Unita<br>Profesor | _ | No                | Jenjang                                           | Tahun<br>Kelulusan 11  | Nama<br>Universitas/Perguruan<br>Tinggi 11 | Konsentrasi   | Judul Skrips/Tesis/Diserte | 51       | Aksi              |
|    | Aktir                           |   | 19                | S1 (Sarjana)                                      | 2012                   | Universitas Lampung                        | Ilmu Komputer | Sistem Informasi           |          | [m]               |
| *  | Beranda                         |   |                   |                                                   |                        |                                            |               |                            |          |                   |
| AT | Profil Saya (Akin)              | * | 1-1 of 1          | entries                                           |                        |                                            |               |                            | Previous | 1 Next            |
| -  | Personal Data                   | ø |                   |                                                   |                        |                                            |               |                            |          |                   |
| _  | Riwayat Pendidikan              | æ |                   |                                                   |                        |                                            |               |                            |          |                   |
| -  | Riwayat Penelitian              | 8 |                   |                                                   |                        |                                            |               |                            |          |                   |
| -  | Publikasi & HAKI                | ø |                   |                                                   |                        |                                            |               |                            |          |                   |

Silahkan perhatikan pada bilah menu sebelah kiri, apabila semua sub-menu Profil Saya memiliki tanda (☑), artinya akun tersebut telah memenuhi syarat aktivasi. Sehingga pengguna bisa mulai mengajukan proposal penelitian dan proposal pengabdian kepada masyarakat.

# 3. Menu Proposal Saya

Menu Proposal Saya adalah fungsi utama dari SILEMLIT, dimana akun Dosen dan Reviewer bisa mengajukan Proposal Penelitian dan Pengabdian kepada Masyarakat. Pada halaman beranda akun yang telah Aktif dan terverifikasi akan muncul fungsi Pengajuan Proposal yang terbagi dalam 2 (dua) kategori yaitu Proposal Penelitian dan Proposal Pengabdian. Tampilan halaman sub-menu proposal penelitian dapat dilihat seperti pada gambar berikut.

| đ |                                          |   |        |                |        |                     |               |           | ٥ | ۵ | 8 Sek     | amat Datang 👻 |
|---|------------------------------------------|---|--------|----------------|--------|---------------------|---------------|-----------|---|---|-----------|---------------|
|   | Piof<br>Dosen Linia<br>Profesor<br>Astif | 9 | Propos | sal Penelitian |        | E<br>Pengajuan Baru |               | Disetujui |   |   | Pengajuan | Proposal Baru |
| 1 | Beranda                                  |   | Data   | Proposal Pene  | litian |                     |               |           |   |   |           |               |
|   | Profil Saya (Aktir)                      | ~ |        |                |        |                     |               |           |   |   |           |               |
|   | Proposal Saya                            | ~ | No     |                |        | Judul               |               | Skema     |   |   | Status    | Aksi          |
| - | Proposal Penelitian                      |   |        |                |        | Dat                 | a Belum Terse | dia       |   |   |           |               |
| - | Proposal Pengabdian                      |   |        |                |        |                     |               |           |   |   |           |               |
| - | Daftar Mitra Riset                       |   |        |                |        |                     |               |           |   |   |           |               |
| - | Laporan & Luaran                         |   |        |                |        |                     |               |           |   |   |           |               |

Pada gambar di atas dapat dilihat terdapat tombol Pengajuan Proposal Baru yang berfungsi untuk memilih skema proposal yang akan diajukan. Apabila tombol tersebut di-klik, maka akan muncul halaman seperti gambar berikut.

| DEPPM UNILA                                                                                   |                                                                                                    |                                                                                             | 🗢 🔺 🗄 Deliverent Distancy – |
|-----------------------------------------------------------------------------------------------|----------------------------------------------------------------------------------------------------|---------------------------------------------------------------------------------------------|-----------------------------|
| R                                                                                             | RELARMY, second and an electronic text devices.<br>Second Annual March And Second Separatives (Based Separation, Anda Second Performance) for a participant of a<br>March March Second Second Second Second Second Second Second Second Second Second Second Second Second Second<br>Second Second Seco | ME Saya, selanuknya alamin akan memerikak diar memokolikasi akan anda. Sebergia akan anda d | igat digunikan seperukkya:  |
| Raty, SHUL, MILD                                                                              |                                                                                                    |                                                                                             |                             |
| Ante                                                                                          |                                                                                                    | Skoma Proposal Penelitian                                                                   |                             |
| - Genunda                                                                                     | DIFA BLU FAIOLETAS<br>Ditus                                                                                                    | Penelitan Indvasi                                                                           | 83                          |
| E Profi Saya uko 👻                                                                            | 81 Januari 2021                                                                                                    | B1 Jenuari 2021                                                                             | 31 Maret 2021               |
| Kelevergen pada Meru Profi Basa                                                               | Penetitan Ocean Perruta<br>Citute                                                                                                    | Providence Caser<br>Trans                                                                   |                             |
| tedangtasi sartus fato pata puli-<br>meru Profi Casa, Setengga anda                           | 11 Januar 2021 1 1 10pei 202                                                                                                    | 11 Januar 2021                                                                              | 31 Dave 2021                |
| Propesti<br>Propesti<br>Agenta serves cola parte sato-meni<br>della fono tenti tenti mate ana | Perestian Barrup<br>Tour Pause                                                                                                    | naan dan s                                                                                  |                             |
| everytilet has da 195 hervoer a tena                                                          | Pennistan Tarapan<br>Tiver Jacob                                                                                                    | Pernel falan Professorship<br>Telef Dolare                                                  |                             |
|                                                                                               | Foneliter Fre Startup<br>Tare Zene                                                                                                    | Penattum Passaanjana<br>Tusz Jusza                                                          |                             |
|                                                                                               | Penelitan Sterlup<br>Tea Doole                                                                                                    | Profuttype industri<br>Treal Dates                                                          |                             |
|                                                                                               |                                                                                                    |                                                                                             |                             |

Pada gambar di atas dapat dilihat informasi skema proposal yang dapat diajukan. Adapun skema proposal yang bisa dipilih adalah yang berstatus Dibuka saja, pengguna dapat meng-klik tombol Syang tersedia di setiap skema proposal dengan status Dibuka. Sehingga akan muncul form pengajuan proposal seperti pada gambar berikut.

| Bua <mark>t</mark> Pengajuan P <mark>ro</mark> posal F | Penelitiar | n Baru       | > |
|--------------------------------------------------------|------------|--------------|---|
| Judul Proposal Penelitian                              |            |              |   |
| Judul Proposal Penelitian                              |            |              |   |
| Skema                                                  |            | Bidang       |   |
| DIPA BLU FAKULTAS                                      | ~          | Not Chosen   | v |
| Tujuan                                                 |            | Hasil Luaran |   |
| Not Chosen                                             | ~          | Not Chosen   |   |

Isi form pengajuan proposal yang tersedia secara lengkap, kemudian klik Tombol Simpan. Selanjutnya akan muncul halaman Detail Pengajuan Proposal seperti pada gambar berikut.

| LPPM UNILA                                                                                                    |                                                                                                    |                                                       | 🛛 🐥 8. Selanul Dating -                              |
|----------------------------------------------------------------------------------------------------|----------------------------------------------------------------------------------------------------|-------------------------------------------------------|------------------------------------------------------|
| Erans Natyoli, S PE, M.P.E.<br>Access Also<br>Access                                                                                                    | Debail Proposal Penelitian Acti CEPENTING PENELIKON SELECON ELECON Etares Invente Deserferen                   |                                                       | pleasait to both mission                             |
| e Derarda                                                                                                    | Jadać<br>Jesportingan pendatkan sejat, dva                                                                     |                                                       |                                                      |
| <ul> <li>Propula Handban</li> <li>Proposit Pergetatan</li> <li>Dafar Mita Pinet</li> </ul>                                                                                                    | Sooria<br>Browstan Doven Nenuta<br>Tunan                                                                       | Boarg<br>Produkter<br>Rest Lanze                      |                                                      |
| Cappears & Luasan<br>Cappears & Luasan<br>Cappears and Mers. Profit Taya<br>here a period wheth sorts<br>here a period with a sorts<br>here a period with a sort and<br>here of a state mergaparae<br>here as | Patient Languan<br>Walku Perwetter<br>Ini Angan Inglan<br>Abetrat                                              | Produk/Reenage Security Volds     English     English | •                                                    |
| Agabas berras tota pado los reens<br>front disputes helio rues auto<br>mentel landa at presente pro-                                                                                                    | te destas<br>Despektitiskon ngast                                                                              |                                                       |                                                      |
|                                                                                                    | i karap turawan calegua yang indoi kalo cale ancara keguai peler menuju dangan propile penertan yang Abita ker | 500                                                   | Activate Westews<br>Selected spin attractive Westers |

Pada halaman detail pengajuan proposal terdiri atas beberapa bagian yang dapat dilihat pada gambar berikut.

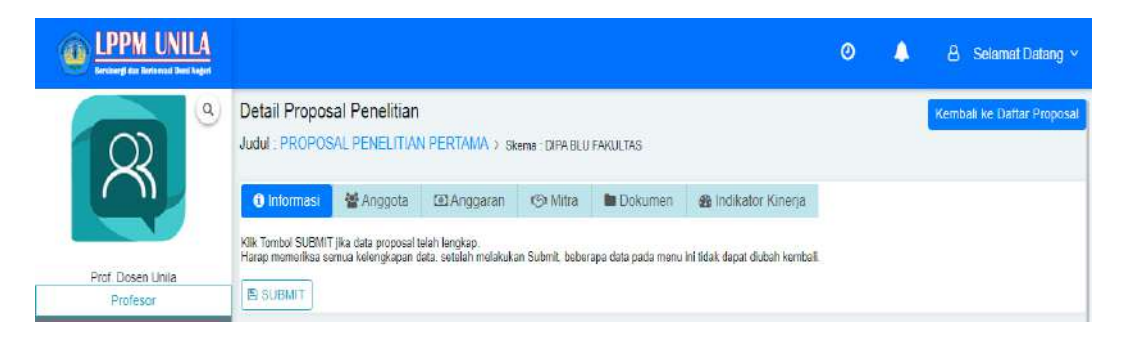

Semua bagian pada halaman Detail Proposal harus diisi dengan lengkap dan benar agar dapat di Submit lalu dapat dilanjutkan ke tahap selanjutnya. Apabila di setiap bagian telah muncul tanda (<sup>III</sup>), artinya data yang dibutuhkan pada bagian tersebut telah lengkap dan sudah bisa dilakukan Submit.

#### a. Bagian Informasi

Adapun tampilan pada bagian Informasi di halaman Detail Proposal dapat dilihat seperti pada gambar berikut.

| IPPM UNILA                                                                                                    |                                                                                                    |                                                                                                    | O 🔺 A searce total y                            |
|----------------------------------------------------------------------------------------------------|----------------------------------------------------------------------------------------------------|----------------------------------------------------------------------------------------------------|-------------------------------------------------|
| 8                                                                                                    | Jobal<br>Iwapenfangan pendulkan sejak diw                                                                                                    |                                                                                                    |                                                 |
|                                                                                                    | Tranta                                                                                                    | theory                                                                                                    |                                                 |
| Imam Watyou U.P.J. M.P.C                                                                                                    | Penillan Down Penila                                                                                                    | Peortinum,                                                                                                    |                                                 |
| Astales Alth                                                                                                    | Tujuan                                                                                                    | Hasil Liamon                                                                                                    |                                                 |
| ANT                                                                                                    | Materi Langusan                                                                                                    | <ul> <li>Produk/Teknologi</li> </ul>                                                                                                    | -                                               |
| # Becanda                                                                                                    | Waktu Perjeitan                                                                                                    | Setuen Wattu                                                                                                    |                                                 |
| 📻 Profi Saya oven 🔍 👻                                                                                                    | Tui dengan Angka                                                                                                    | B Hat Grown                                                                                                    |                                                 |
| Propositi Read     Propositi Read     Propositi Readitive     Propositi Readitive     Datase Readitive     Datase Readitive     Da | Abaraw<br>Ini Abaraw<br>Danawithowathi repekt<br>Intergo katakan dangani yang ketim hala alah secara angkat janu menugu dangak proyek genelitak | yang Anda selalan                                                                                                    |                                                 |
|                                                                                                    | Asiants<br>Aniversitiesphane phenalm                                                                                                    | ISSE ICANONE CONTRACTOR CONTRACTOR CONTRACTO | Activate Windows<br>Generatingstrations and the |

Isi form yang tersedia pada bagian Informasi di halaman Detail Proposal secara lengkap, lalu klik tombol Update untuk menyimpan perubahan data.

# b. Bagian Anggota

Adapun tampilan pada bagian Anggota di halaman Detail Proposal dapat dilihat seperti pada gambar berikut.

| IPPM UNILA                                                                                                    |                               |                                                                                              |                                                                          |                                     |                                       | 0 🌢                           | 23 - Decement Dalling - |
|----------------------------------------------------------------------------------------------------|-------------------------------|----------------------------------------------------------------------------------------------|--------------------------------------------------------------------------|-------------------------------------|---------------------------------------|-------------------------------|-------------------------|
| R                                                                                                    | Detail Propo<br>Judit Karent  | nal Penelitan<br>IIGAN FERDOLON 35.440 018 × Same Av<br>Angena 133 Angenan (1948)            | a Billiolann 🔥 Islaata Kenga                                             | h.                                  |                                       |                               | Remote to Date Pripese  |
| Imam Welfstell, S.P.M.M.Pd<br>Anapim ANA<br>Anap                                                                                                    | IN THE REAL PROPERTY          | de dat gruppen met inggeg<br>mis telengkener tele sekker reedkaas hand beter                 | gar dalan yanta mamu armitaki dargan du mari kambasi                     |                                     |                                       |                               |                         |
| e Beranda                                                                                                    | Dofter Ang<br>Steblar mite    | goota Ripet<br>ngkapi datar anggola ripal                                                    |                                                                          |                                     |                                       |                               | Taristada Date a        |
| Presse See                                                                                                    | No                            | Nema Anggota                                                                                 | NIPHIEDN                                                                 | Fakatian/Amusan/Prodit              | No. HF/Email                          | Status                        | 664                     |
| Promisi Persitian     Prosesa Pergabilas     Data Mita Reg                                                                                                    | 4                             | Party, R.H. LL M. LL D                                                                       | 156101042003101101001<br>DDD40101100                                     | HUROM<br>Brus Hubarn<br>Brus Hubarn | 00 1972/00144<br>notiv@th.setia.ac.id | Menangga Penastapaan Anggotia | I U state               |
| Laporate & Lasore<br>Soleringan parts letra: Pret Bare<br>anno terdinaletti setta<br>parts paga serve data pada sus-<br>mentari (or anno data pada sus-<br>mentari (or anno data pada sus-<br>mentari (or anno data pada sus-<br>mentari (or anno data pada sus-<br>mentari (or anno data pada sus-<br>mentari (or anno data pada sus-<br>mentari (or anno data pada sus-<br>mentari lasore ana tercio, rusto, rusto<br>mentari lasore data tercio, rusto, anno<br>mentari lasore data tercio, rusto, anno<br>mentari lasore data tercio, rusto, anno<br>mentari lasore data tercio, rusto, anno<br>mentari lasore data tercio, rusto, anno<br>mentari lasore data tercio, rusto, anno<br>mentari lasore data tercio, rusto, anno<br>mentari lasore data pada sus- | " Terdapat dat<br>Bishkan kap | a Avigatu Powel yang mentilak, aakingga Thei<br>Nen tida yang Moniqui nongali Anggota Preset | nsar telah kias Af Guberd.<br>Li mudaan gartikan dimgan Anggota yang ten |                                     |                                       |                               |                         |
|                                                                                                    |                               |                                                                                              |                                                                          |                                     |                                       |                               |                         |

Tampilan form tambah anggota periset

| Tam <mark>b</mark> ah Data | × |
|----------------------------|---|
| NIDN Anggota               |   |
| Ketikkan NIDN Anggota      | + |
|                            |   |

Ketikkan NIDN anggota periset yang akan ditambahkan pada form tambah anggota, sistem akan mengecek data berdasarkan NIDN yang diketikkan. Sehingga akan muncul detail data dosen yang akan ditambahkan sebagai anggota periset seperti pada gambar berikut.

| Tambah Data                          |                   |
|--------------------------------------|-------------------|
| NIDN Anggota                         |                   |
| 1234567                              |                   |
| Nama                                 |                   |
| Prof. DR. Hi. Rosihin Anwar, S Kom., | M Kom.            |
| Nomor HP                             | Email             |
| 080812340809                         | rosihin@email nya |
| Fakultas                             |                   |
| MATEMATIKA DAN ILMU PENGETAH         | IUAN ALAM         |
| Jurusan                              | Program Studi     |
| limu Komputer                        | Ilmu Komputer     |
|                                      |                   |
|                                      | Simpan Bat        |

Setiap dosen yang dimasukkan ke dalam daftar anggota periset harus melakukan verifikasi melalui akun masing-masing. Apabila verifikasi tidak dilakukan, maka proposal tidak bisa di submit. Hanya ketua periset yang bisa mengelola daftar anggota periset pada proposal yang diajukan.

#### c. Bagian Anggaran

Adapun tampilan pada bagian Anggaran di halaman Detail Proposal dapat dilihat seperti pada gambar berikut.

| cheana Anggaran Dulai                                                                        | 11 100-1                      |                                                     |                                                          |                   |                       |             |
|----------------------------------------------------------------------------------------------|-------------------------------|-----------------------------------------------------|----------------------------------------------------------|-------------------|-----------------------|-------------|
| Blaya Langsung Personil (Rp)                                                                 |                               | B. Blaya Langsung Non-Pe                            | ersonii (Rp)                                             | C. Blaya Tidak l  | angsung (Rp)          |             |
|                                                                                              | 0                             |                                                     | 0                                                        |                   |                       | 0           |
| ımlah (A+B+C)                                                                                |                               |                                                     |                                                          |                   |                       |             |
|                                                                                              |                               |                                                     |                                                          |                   |                       | 0           |
| ietik () (nol) pada masing-masing rincian (/                                                 | A.B.C) untuk meng             | hapus data RAB per-Bulan.                           |                                                          |                   |                       | pdate       |
| etik 6 (noi) pada masing-masing incian (<br>ow 10 • entries                                  | A.B.C) untuk meng             | hopus data RAB per-Bulon.<br>Rencana Anggarar       | ı Selama 6 Bulan                                         |                   | Search                | pdate       |
| cetik 0 (noi) pada masing-masing incian (<br>ow 10 • entries<br>Biaya Langsung Personil (Rp) | A B C) untuk meng<br>Biaya L  | Rencana Anggarar<br>angsung Non-Personil<br>(Rp) 11 | n <mark>Selama 6 Bulan</mark><br>Biaya Tidak Langsung (F | ( <del>q)</del>   | Search<br>Jumlah (Rp) | pdate       |
| cetik 6 (noi) pada masing-masing incian (<br>ow 10 • entries<br>Blaya Langsung Personil (Rp) | A 8.C) untuk meng<br>T I<br>D | Rencana Anggarar<br>angsung Non-Personi<br>(Rp) 11  | i <mark>Selama 6 Bulan</mark><br>Biaya Tidak Langsung (F | <sup>(q)</sup> 11 | Search<br>Jumlah (Rp) | pdate<br>[] |

Pada bagian Anggaran ini harus diisikan rincian rekapitulasi rencana anggaran perbulan, sehingga diperoleh jumlah total anggaran sesuai dengan nilai Pagu Anggaran. Bagian rencana anggaran ini akan diverifikasi oleh Ketua LPPM setelah proposal berhasil di submit.

## d. Bagian Mitra

Adapun tampilan pada bagian Mitra di halaman Detail Proposal dapat dilihat seperti pada gambar berikut.

|        |                                                          |                  | Tambah Data |
|--------|----------------------------------------------------------|------------------|-------------|
|        | Daftar Mitra Riset dan Jumlah Kontrib                    | usi              |             |
| No     | Nama Mitra Riset                                         | Kontribusi (Rp.) | Aksi        |
|        | Data Belum Tersedia                                      |                  |             |
| * Bagi | an ini diisi apabila riset bekerjasama dengan pihak lain |                  |             |
|        |                                                          |                  |             |
|        |                                                          |                  |             |
|        |                                                          |                  |             |
|        |                                                          |                  |             |

Untuk menambah data mitra adalah dengan cara meng-klik tombol Tambah Data, sehingga muncul form seperti pada gambar berikut.

|            | Profesor                                  |   | Tambah Data                                                    | ×                   |                 |
|------------|-------------------------------------------|---|----------------------------------------------------------------|---------------------|-----------------|
| *          | Beranda<br>Profil Saya (ANN)              | × | Mitra Riset Not Chosens                                        | Kontribusi (Rp.)    | Tambah Data     |
| -          | Proposal Saya<br>Proposal Penelitian      | * | I<br>Nat Chosons<br>KOPMA UNILA                                | Simpan Batal/Keluar | busi (Rp.) Aksi |
| 24 - 016 A | Proposal Pengabdian<br>Daftar Mitra Riset |   | * Bagian ini diisi apabila riset bekerjasama dengan pihak lain |                     |                 |

Pilih mitra riset dan isikan nilai kontribusi mitra pada form, kemudian klik tombol Simpan untuk menyimpan data. Apabila data mitra tidak tersedia pada form, maka dapat ditambahkan melalui sub-menu Daftar Mitra Riset yang ada di bilah menu sebelah kiri. Adapun tampilan sub-menu Daftar Mitra Riset dapat dilihat seperti pada gambar berikut.

| EPPM UNILA                              |                    |                                                             |                                         | 9 🐥                      | 🛆 Selamat Datang 🛩 |
|-----------------------------------------|--------------------|-------------------------------------------------------------|-----------------------------------------|--------------------------|--------------------|
| 8                                       | Daftar<br>Silahkar | <mark>r Mitra Riset</mark><br>i melengkapi data Mitra Riset |                                         |                          | Tambah Data        |
|                                         | No                 | Nama                                                        | Kategori                                | Status                   | Aksi               |
| Prof.<br>Dosen Unila                    | 1                  | KOPMA UNILA                                                 | Badan Usaha dibawah<br>Perguruan Tinggi | Dokumen Belu<br>Diunggah | m 🕞 🗠              |
| Profesor                                |                    |                                                             |                                         | ₽ Edi                    | t                  |
| Aktif                                   |                    |                                                             |                                         | 초 Un                     | ggah Dok           |
| 🕋 Beranda                               |                    |                                                             |                                         | ti Del                   | ete                |
| Profil Saya (Aktif)                     |                    |                                                             |                                         |                          |                    |
| Proposal Saya                           |                    |                                                             |                                         |                          |                    |
| <ul> <li>Proposal Penelitian</li> </ul> |                    |                                                             |                                         |                          |                    |
| - Proposal Pengabdian                   |                    |                                                             |                                         |                          |                    |
| - Dattar Mitra Riset                    |                    |                                                             |                                         |                          |                    |

Untuk menambah data mitra riset bisa dengan cara klik tombol Tambah data, sehingga muncul form seperti gambar berikut.

| egori<br>ol Chosens<br>na Mitra<br>una Mitra Riset | •                      |
|----------------------------------------------------|------------------------|
| of Chosens<br>na Mitra<br>una Mitra Riset          | •                      |
| ma Mitra<br>Ima Mitra Riset                        |                        |
| una Mitra Riset                                    |                        |
|                                                    |                        |
| mat Mitra                                          |                        |
| amat Mitra Riseti                                  |                        |
| mor Izin                                           |                        |
| imor izin Mitra Riset                              |                        |
| ma Penanggungjawab N                               | lo. HP Penanggungjawab |
| ima Penanggungjawab                                | 62                     |
| ail Penanggungjawab                                |                        |
| nall Penanggunglawab                               |                        |

Isi setiap bagian form secara lengkap, kemudian klik tombol Simpan untuk menyimpan data. Untuk mengubah data mitra riset, klik tombol Edit yang terdapat pada kolom Aksi, sehingga muncul form ubah data seperti pada gambar berikut.

| Kategori                             |                        |  |
|--------------------------------------|------------------------|--|
| Badan Usaha dibawah Perguruan Tinggi |                        |  |
| Nama Mitra                           |                        |  |
| KOPMA UNILA                          |                        |  |
| Alamat Milita                        |                        |  |
| Gedung UKM Universitas Lampung       |                        |  |
| Nomor izin                           |                        |  |
| Nomor                                |                        |  |
| Nama Penanggungjawab                 | No. HP Penanggungjawab |  |
| Nama PJ                              | 6280902010301          |  |
| Email Penanggungjawab                |                        |  |
| amali@ai.kaama                       |                        |  |

Ubah data mitra riset pada form yang tersedia, kemudian klik tombol Simpan untuk menyimpan perubahan data. Pada kolom Aksi juga tersedia tombol Unggah Dok yang berfungsi untuk menampilkan form unggah dokumen profil mitra riset. Adapun tampilan form unggah dok dapat dilihat pada gambar berikut.

| Data Mitra                                      | ×                                       |
|-------------------------------------------------|-----------------------------------------|
| Nama Mitra                                      |                                         |
| KOPMA UNILA                                     |                                         |
| Dokumen Profil Mitra Choose File No file chosen | Disarankan mengunggah file bertipe .pdf |
|                                                 | Circus Datel                            |
|                                                 | Simpan Batal                            |

Klik pada bagian Choose File, lalu pilih dokumen profil mitra riset pada komputer.

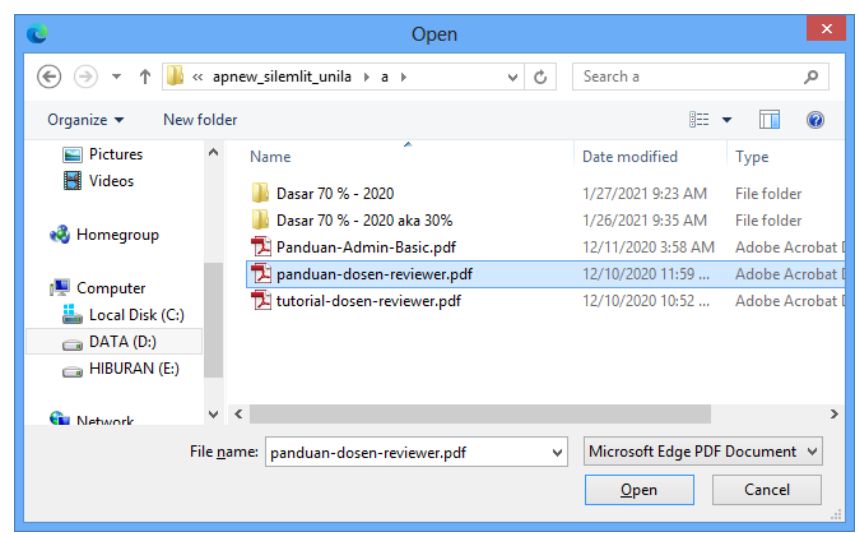

Pilih dokumen yang akan diunggah, lalu klik tombol Open. Selanjutnya klik tombol Simpan pada form Unggah Dok untuk mengunggah dokumen profil mitra.

e. Bagian Dokumen

Adapun tampilan pada bagian Dokumen di halaman Detail Proposal dapat dilihat seperti pada gambar berikut.

| No | Uralan Jenis Dokumen                                                                                                    | Status | AKSI    |
|----|----------------------------------------------------------------------------------------------------|--------|---------|
| 1  | Dokumen proposal yang memuat cover, abstrak, pendahuluan, roadmap nset, studi pustaka, state of the art, luaran yang dihasilkan, pendanaan dan daftar pustaka | Wajib  | 🛓 Ungga |
| 2  | Dokumen publikasi ilmiah yang relevan dengan riset yang diusulkan dari Pengusul                                                                               | Wajib  | 🛓 Ungga |
| 3  | Pakta Integritas Ketua Pengusul                                                                                                    | Wajib  | 🔔 Ungga |
| 4  | Peta Jalan/Roadmap Riset yang diusulkan hingga ke tahap implementasi                                                                                          | Wajib  | 🛓 Ungga |
| 5  | Rincian Anggaran dan Biaya (RAB) Riset                                                                                                    | Wajib  | + 10000 |

Ketua Periset diwajibkan mengunggah file kelengkapan Proposal berdasarkan daftar dokumen yang telah ditentukan seperti pada gambar di atas. Klik tombol Unggah yang ada pada kolom Aksi, sehingga akan muncul form unggah berkas seperti pada gambar berikut.

| Unggah Dokumen                                                                                                    | ×        |
|----------------------------------------------------------------------------------------------------|----------|
| Uraian Jenis Dokumen                                                                                                    |          |
| Dokumen proposal yang memuat cover, abstrak, pendahuluan, roadmap riset, studi pustaka, state of<br>luaran yang dihasilkan, pendanaan dan daftar pustaka | the art, |
| Dokumen                                                                                                    |          |
| Pilih Dokumen                                                                                                    | Browse   |
| Disarankan mengunggah file bertipe .pdť.xls/.xlsx                                                                                                    |          |
| Ineral                                                                                                    | Batal    |
| Unggan                                                                                                    | Datai    |

Klik tombol Browse, lalu pilih dokumen yang akan diunggah pada komputer.

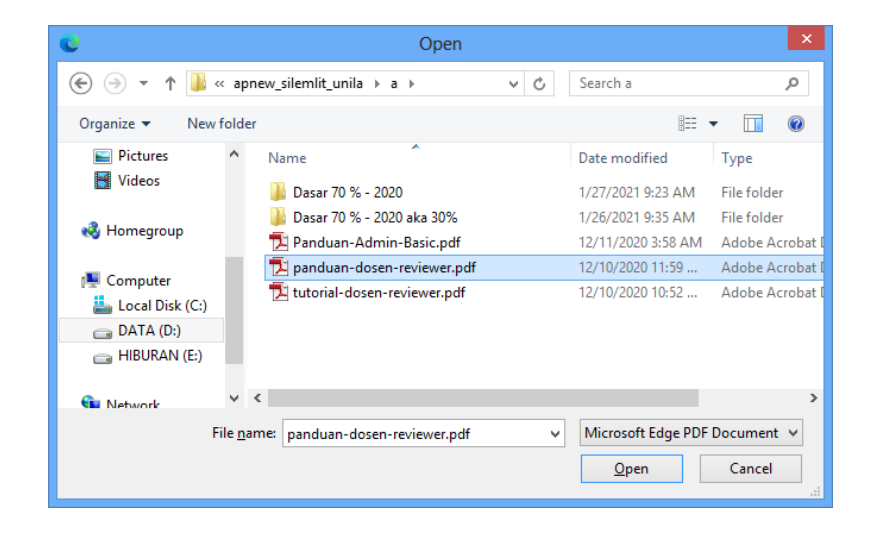

Pilih dokumen yang akan diunggah, lalu klik tombol Open. Selanjutnya klik tombol Unggah pada form Unggah Dokumen.

# f. Bagian Indikator Kinerja

Adapun tampilan pada bagian Indikator Kinerja di halaman Detail Proposal dapat dilihat seperti pada gambar berikut.

| Bulan | 1 🛗 Bulan 2            |                          |            |             |
|-------|------------------------|--------------------------|------------|-------------|
| ndika | tor Kinerja Bulan ke-1 |                          |            | Tambah Data |
|       |                        |                          |            |             |
| No    | Indikator              | Target <mark>(</mark> %) | Keterangan | Aksi        |

Pada bagian ini periset harus memetakan kinerja yang akan dicapai pada setiap periode waktu penelitian. Klik tombol Tambah Data untuk menambah data indikator, sehingga muncuk form seperti pada gambar berikut.

| Tambah Data   | ×                   |
|---------------|---------------------|
| Indikator     | Target (%)          |
| Naskan        | 20                  |
| Uraian        |                     |
| uralan naskah |                     |
|               | 4                   |
|               |                     |
|               | Simpan Batal/Keluar |

Isi form yang tersedia secara lengkap, lalu klik tombol Simpan untuk menyimpan data indikator.

Setelah semua bagian pada halaman Detail Proposal terisi lengkap dan benar, maka akan terlihat seperti pada gambar berikut (terdapat tanda ☑).

| EPPM UNILA                                            |                                                                                                   |                                        |                           |                          |                                                    | 0 | ٠    | 8 Welkome *            |
|-------------------------------------------------------|---------------------------------------------------------------------------------------------------|----------------------------------------|---------------------------|--------------------------|----------------------------------------------------|---|------|------------------------|
| R                                                     | Detall Proposal Penelitian<br>Judul : BERI JUDUL PROPOSAL F                                       | ENELITIAN/PENGAI                       | SCIAN KEPADA<br>S Mitra 2 | MASYARAKAT > :           | Skema : Fenellian Dissar<br>Ba Indikator Kinerja 😅 |   | Kemb | ali ke Daltar Proposal |
| Prof. DR. Hi. Rosihin Anwar, S.Kom,<br>M.Kom<br>Attir | Kilk Tombol SUBMIT jika data proposal tela<br>Harap memeriksa semua kelengkapan data<br>PS SUBMIT | h lengkap.<br>. setelah melakukan Subm | rit, beberapa data pi     | ada menu ini Tidak dapat | <mark>d</mark> ubah kembali.                       |   |      |                        |

Selanjutnya adalah melakukan Submit proposal dengan mengklik tombol SUBMIT, maka akan muncul notifikasi seperti pada gambar berikut.

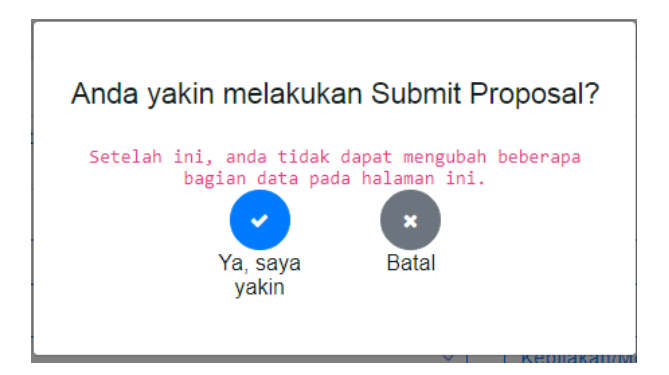

Apabila memilih atau klik tombol Ya, maka akan muncul notifikasi seperti pada gambar berikut.

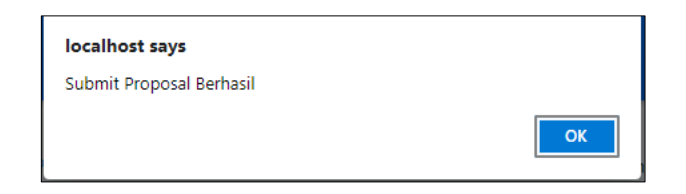

Selanjutnya halaman Detail Proposal akan seperti pada gambar berikut.

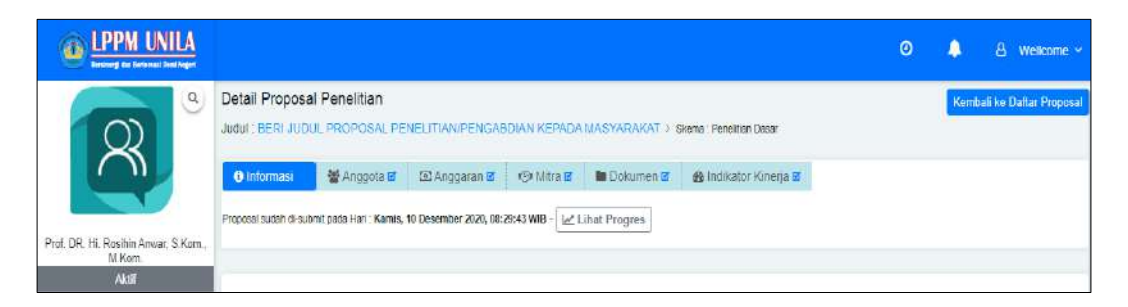

Pada gambar di atas dapat dilihat terdapat tombol Lihat Progres untuk melihat alur pengajuan proposal seperti pada gambar berikut.

|                                                                                                    |                                                                                                    | ۵         |          | Wellcome ~ |
|----------------------------------------------------------------------------------------------------|----------------------------------------------------------------------------------------------------|-----------|----------|------------|
| R                                                                                                    | Progres Proposal Judul Proposal : BERI JUDUL PROPOSAL PENELITIAN/PENGABDIAN KEPADA MASYARAKAT > Processi Timetine | Kembali I | is Dafta | r Proposal |
| Prof. DR. Hii Rosihin Anwer, S.Kom<br>M.Kom<br>Aktri                                                                                                    | Review Administrasi                                                                                               |           |          |            |
| 🔮 Beranda<br>📰 Profii Saya (Aktr) 🗸 🗸                                                                                                    | Mitter of gap a line of possibility                                                                               |           |          |            |
| Proposal Saya     Proposal Penetitian     Proposal Penetitian     Datter Mitra Riset                                                                                                    | Mengunggah Proposal<br>Kama; 10 Deserber 2020, 06 29 43 VMB                                                       |           |          |            |
| Laporan & Luaran     Chat with Admin                                                                                                    | Membuat Proposal<br>Karwis, 10 Desember 2020, 07.55.30 M/D                                                        |           |          |            |
| Köterangan pada Manu Profi (Baya hanu<br>battanda Aktir, serta melangispi serrua<br>songanga anda sudan mengal<br>serunga anda sudan mengal<br>mengajukan Proposal.<br>Andola seruna data pada sub-menu<br>Profi Baya selah tensi, makia akan<br>memilei sanda di berwana beru<br>Anda dapat menggunakan fitar Chat with | 8                                                                                                    |           |          |            |

Untuk memantau progres juga dapat dilihat pada menu Proposal Saya seperti pada gambar berikut.

| LPPM UNILA     Letter for between the lager          |                          |                                                             |                  | O 🌲 🔠 Wellcome ∼              |
|------------------------------------------------------|--------------------------|-------------------------------------------------------------|------------------|-------------------------------|
| Prof. DR. H. Rasihin Ahmar S. Kern,<br>Morn<br>Aktir | Proposal Penelitian      | Pengajuan Baru                                              | Tisetujui        | e<br>Ditolak                  |
| 🙀 Beranda<br>📺 Profil Saya (Akir) 🗸                  | Data Proposal Penelitian | 1                                                           |                  |                               |
| <ul> <li>Proposal Saya</li></ul>                     | Show 10 👻 entries        |                                                             |                  | Search                        |
| <ul> <li>Proposal Pengabdian</li> </ul>              | No Perah ()              | Judul []                                                    | Skema ()         | Status y Aksi                 |
| Daftar Mitra Riset     Laboran & Luaran              | 1 Ketua<br>Tahun : 2020  | Berl Judul Proposal Penelitian/Pengabdian kepada Masyarakat | Penellitan Dasar | (Verditassi Administrasi) 📻 🛪 |
| Chat with Admin                                      | 1-1 of 1 entries         |                                                             |                  | Q, Detail                     |

Apabila terdapat pembaruan status pada proposal, akan muncul notifikasi pada bagian atas halaman (klik pada logo lonceng) seperti pada gambar berikut.

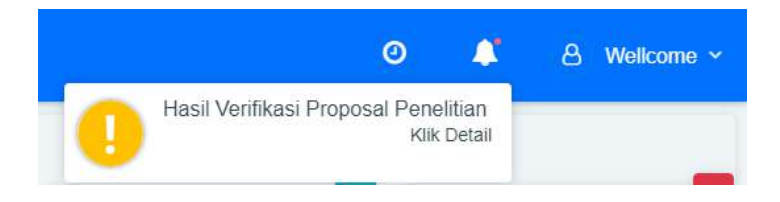

Berikut ini tampilan alur progres pengajuan proposal mulai dari awal submit hingga keputusan diterima.

|     | LFFR Universität annuen<br>Hengucapian sianat Kapitis<br>I. Prof. Dosenu Unita<br>2. Prof. Dr. Nin. Rositina Autows, S. Nom., M.Kom,<br>Δtas Penganugerana Sabagai Penerima Pendanaan Riset LPPM dengan Judui :<br>TPROFORAL PERTAMA DUBERT JOURT<br>Berdaaarkan Surat Keputusan Nemar , Tanggal 01 Januari 1976 |
|-----|----------------------------------------------------------------------------------------------------|
| 1   | Penarima Penulanaan                                                                                                    |
| 1   | Eleman, DD Februari 2021, D4.14.45 WID                                                                                                    |
|     | lanaan : Selamat, proposel yang ance auwan telan oterima. Silankan melanjukan ke tanag selanjuh ya.                                                                                                    |
|     | Perbaikan/Penawaran RAB                                                                                                    |
| 1   | Iniana, 22 Pakryan: 2221, 24,14,42 V/IB                                                                                                    |
| 1   | Lihat Detail                                                                                                    |
|     | Sandar - Blackan karftmag geranan neggene                                                                                                    |
| 3   | Desk Evaluation                                                                                                    |
| à   | calase, 05 Sebylan 2021, 03 35 48 WIE                                                                                                    |
|     | talaisen - Callatan kei digekunfukteen kagesta gerinet                                                                                                    |
| 3   | Review Administrasi                                                                                                    |
| g   | erasa, 19 Pedruan 2021, 02.40.40 V/IB                                                                                                    |
|     | Bilder - In wilder wich getauf keningeten haaf noten administrat                                                                                                    |
| 1   | Mengunggah Proposal                                                                                                    |
| 100 | alesse, 25 Sebruari 2021, 07 42, 15 W (8                                                                                                    |
|     |                                                                                                    |
|     |                                                                                                    |

### 4. Menu Laporan & Luaran

Menu Laporan & Luaran berfungsi untuk memanajemen proposal yang harus melampirkan Laporan dan Luaran. Apabila masih terdapat proposal diterima yang belum diunggah file Laporan & Luaran maka akun dosen dan reviewer tidak bisa

membuat pengajuan proposal baru. Hal ini ditandai dengan warna icon erwarna merah seperti pada gambar berikut.

| how | 10 v entries                                                   |            |                  | Search            |        |
|-----|----------------------------------------------------------------|------------|------------------|-------------------|--------|
| No  | Judul                                                          | Kalegori   | Skema            | Status †1         | Detail |
| 1   | Beri Judul Proposal Penelitian/Pengabdian<br>kepada Masyarakat | Penelitian | Penelitian Dasar | Belum Ada Laporan | ٩      |

#### Klik tombol Detail untuk mengunggah Laporan dan Luaran.

| Infor | masi 🗳     | 🖀 Anggota 🗹           | 🖸 Anggaran 🗹    | 🖘 Mitra 🗹  | 🖿 Dokumen 🗹 | 🚯 Indikator Kinerja 🗹 | 🖻 Laporan & Luaran |
|-------|------------|-----------------------|-----------------|------------|-------------|-----------------------|--------------------|
| 2001  | an dan     | Luaran Ricat          |                 |            |             |                       |                    |
| ahkar | n melengka | api daftar Laporan da | in Luaran Riset |            |             |                       |                    |
|       |            |                       |                 | LA         | PORAN       |                       |                    |
| No    |            |                       | Uralan Jen      | IS Dokumen |             | St                    | atus AF            |
| 1     | Laporan    | Akhir                 |                 |            |             | W                     | /ajib              |
| 2     | Laporan    | Keuangan              |                 |            |             | W                     | /ajib              |
| 3     | Laporan    | Kemajuan              |                 |            |             | W                     | /ajib              |
|       |            |                       |                 | 1          | UARAN       |                       |                    |
| No    | [          |                       | Uralan Jen      | is Dokumen |             | st                    | atus Ak            |
|       | Luaran     | Wajib                 |                 |            |             | W                     | /ajib              |
| 2     | Luaran 1   | Tambahan              |                 |            |             | Op                    | sional 🔒 Un        |

Unggah Laporan dan Luaran sesuai dengan bagian yang telah disediakan.

| Dengan mengunggah ulang dokumen, akan menghapus dokumen yang sudah ada sebelumnya |        |
|-----------------------------------------------------------------------------------|--------|
| Jraian Jenis Dokumen                                                              |        |
| Laporan Keuangan                                                                  |        |
| Jokumen                                                                           |        |
| Pilih Dokumen                                                                     | Browse |
| lisarankan mengunggah file bertipe .pdf/.xls/.xlsx                                |        |

Pilih dokumen pada komputer, lalu klik tombol Unggah untuk mengunggah dokumen. Setelah itu, tampilan halaman bagian Laporan & Luaran akan seperti gambar berikut.

| Infor          | masi 🗹 🛛 曫 Anggota 🖉                                              | 🖭 Anggaran 🗹     | 🗇 Mitra 🖬  | 🖿 Dokumen 🖻 | 🍪 Indikator Kinena 🗹 | Laporar              | h & Luaran   |
|----------------|-------------------------------------------------------------------|------------------|------------|-------------|----------------------|----------------------|--------------|
| apoi<br>lahkai | r <mark>an dan Luaran Riset</mark><br>melengkapi daftar Laporan d | dan Luaran Riset |            |             |                      |                      |              |
|                |                                                                   |                  | LA         | PORAN       |                      |                      |              |
| No             |                                                                   | Uraian Jen       | is Dokumen |             |                      | tatus                | Aksi         |
| 1              | Laporan Aknir                                                     |                  |            |             | (證 Lih               | Wajib<br>at Dokumen) |              |
| 2              | Laporan Keuangan                                                  |                  |            |             | (E) Lite             | Wajib<br>at Dokumen) | 💪 Unggal     |
| 3              | Laporan Kemajuan                                                  |                  |            |             | (E) Lihi             | Wajib<br>at Dokumen) |              |
|                |                                                                   |                  | U          | UARAN       |                      |                      |              |
| No             |                                                                   | Uraian Jen       | is Dokumen |             | 3                    | itatus               | Aksi         |
| 1              | Luaran Wajib                                                      |                  |            |             | () Lih               | Wajib<br>at Dokumen) | 🕹 Unggat     |
| ~              | Luaran Tambahan                                                   |                  |            |             | 0                    | nsional              | ( Territoria |

File Laporan dan Luaran yang sudah diunggah akan divalidasi terlebih dahulu oleh Administrator, sehingga laporan proposal dapat dinyatakan selesai.

### 5. Menu Reviewer

Akun dosen yang diberi tugas menjadi reviewer akan memiliki menu khusus seperti pada gambar berikut.

|   | Bendrergi dar Berlevnal Dari                                                                            | LA  |
|---|----------------------------------------------------------------------------------------------------|-----|
|   | 8                                                                                                    | a   |
|   | Aktif                                                                                                   |     |
| * | Beranda                                                                                                 |     |
| * | Beranda<br>Profil Saya (Aktif)                                                                          | ×   |
| * | Beranda<br>Profil Saya (Aktif)<br>Proposal Saya                                                         | ×   |
|   | Beranda<br>Profil Saya (Aktif)<br>Proposal Saya<br>Laporan & Luaran                                     | ~ ~ |
|   | Beranda<br>Profil Saya (Aktif)<br>Proposal Saya<br>Laporan & Luaran<br>Saya Reviewer                    | * * |
|   | Beranda<br>Profil Saya (Aktif)<br>Proposal Saya<br>Laporan & Luaran<br>Saya Reviewer<br>Review Proposal | ~   |

Terdapat 2 (dua) sub-menu yang ada di menu Saya Reviewer antara lain sebagai berikut.

|               | EPPM UNIT         | A    |         |                |                                                                                          |                                        | •            | 8      | Welcome ~ |
|---------------|-------------------|------|---------|----------------|------------------------------------------------------------------------------------------|----------------------------------------|--------------|--------|-----------|
|               | 0                 | ٩    | Data Pr | oposal yang ha | rus direview                                                                             |                                        |              |        | •         |
|               |                   |      | Show    | 10 × ontrios   |                                                                                          |                                        | Search       | 0      |           |
|               |                   |      | 100     | Density (1)    | 3004                                                                                     | terms)                                 | -            |        | 1951      |
|               | ANSE              |      | t.,     | Ketua          | Buat Pengajuan Proposal Pengabitian Baru<br>Judul Proposal Critia Anak Disecutions Kita- | Pengabdian Kepada<br>Masuacikat Pinten | Refer De R   | 3      |           |
|               | Beranda           |      |         |                | kra Bagaimane Nanti Teriihatnya di Setap<br>Menu yang ada di Sistem ini                  | Pemula                                 | QC           | ital . |           |
| 1913)<br>1913 | Profil Saya (Aut) | 12   | 1.1.011 | entries        |                                                                                          |                                        | of 5<br>Drug | eslaun | Next      |
| R             | Proposal Saya     | S61  | 116520  | 11222          |                                                                                          |                                        | 1.00         |        |           |
| -             | Laporan & Luaran  |      |         |                |                                                                                          |                                        |              |        |           |
| 4             | Saya Revenue      | - AC |         |                |                                                                                          |                                        |              |        |           |
| -             | Review Proposal   |      |         |                |                                                                                          |                                        |              |        |           |
| 10            | Rivayst Review    |      |         |                |                                                                                          |                                        |              |        |           |

Pada sub-menu Review Proposal akan ditampilkan daftar proposal yang harus di review dan diberi penilaian. Terdapat 2 (dua) fungsi pada kolom Aksi yaitu tombol Detail untuk menuju ke halaman Detail Proposal, dan tombol Penilaian untuk memberikan penilaian terhadap proposal yang sedang diajukan. Pada halaman penilaian ini Reviewer harus memberikan penilaian secara obyektif terhadap proposal yang sedang diajukan. Penilaian dilakukan dengan cara mengisi form-form penilaian yang telah tersedia berdasarkan Kategori Aspek yang dinilai. Reviewer cukup mengisi Skor dan menambahkan Catatan jika diperlukan, kemudian menekan tombol Simpan pada setiap butir sub-kategori aspek yang dinilai. Berikut ini tampilan halaman penilaian secara lengkap.

| Detail Proposal > Penilaian                                                              |                                                                                     |                                                                          |        |
|------------------------------------------------------------------------------------------|-------------------------------------------------------------------------------------|--------------------------------------------------------------------------|--------|
| Buat Pengajuan Proposal I<br>Nanti Terlihatnya di Setiap<br>Skema Pengabdian Kepada Masy | Pengabdian Baru Judul Propos<br>Menu yang ada di Sistem Ini<br>yarakat Dosen Pemula | al Coba Agak Dipanjangin Kira-kira Bag                                   | aimana |
| Daftar Penilaian                                                                         |                                                                                     |                                                                          |        |
| A. Kualitas                                                                              | Klik untuk meliha                                                                   | t nifai                                                                  |        |
| - Roadmap/Peta Jalan I                                                                   | Penelitian                                                                          |                                                                          |        |
| - Kelayakan pelaksanaa<br>uraian tugas, RAB, da                                          | an (kredibilitas mitra, kontribusi<br>an jadwal pelaksanaan riset)                  | mitra baik cash/in-kind, sarana penunja                                  | ing, Q |
| B. Luaran                                                                                |                                                                                     |                                                                          |        |
| <ul> <li>Nilai strategis draft ata<br/>pemberdayaan masya</li> </ul>                     | au draft/naskah akademik keter<br>arakat/tata kelola (nilai tambah                  | tuan perundang-undangan, atau model<br>sosial, ekonomi, lingkungan, dil) | ٩      |
| Potensi implementasi                                                                     | ketentuan perundang-undanga                                                         | n atau model                                                             | ٩      |
| - Potensi Publikasi yang                                                                 | g dihasilkan                                                                        |                                                                          |        |
| C. Kemutakhiran                                                                          |                                                                                     |                                                                          |        |
| - Kepustakaan yang dig                                                                   | gunakan                                                                             |                                                                          | ٩      |
| - State of the art                                                                       |                                                                                     |                                                                          | ٩      |
| <ul> <li>Metode/pendekatan</li> </ul>                                                    |                                                                                     |                                                                          |        |
| D. Rekam Jejak Periset                                                                   |                                                                                     |                                                                          |        |
| Produktivitas riset/kek                                                                  | kayaan intelektual/publikasi                                                        |                                                                          | ۹      |
| - Relevansi keilmuan, te                                                                 | erutama dari Ketua Periset                                                          |                                                                          | ٩      |
| - Pengalaman kontribus                                                                   | si sosial kemasyarakatan                                                            |                                                                          |        |
|                                                                                          |                                                                                     |                                                                          |        |

Setelah semua butir aspek penilaian telah diberi nilai, maka tekan tombol Muat Ulang Halaman di bagian paling bawah halaman penilaian, sehingga tampilan halaman menjadi seperti gambar berikut.

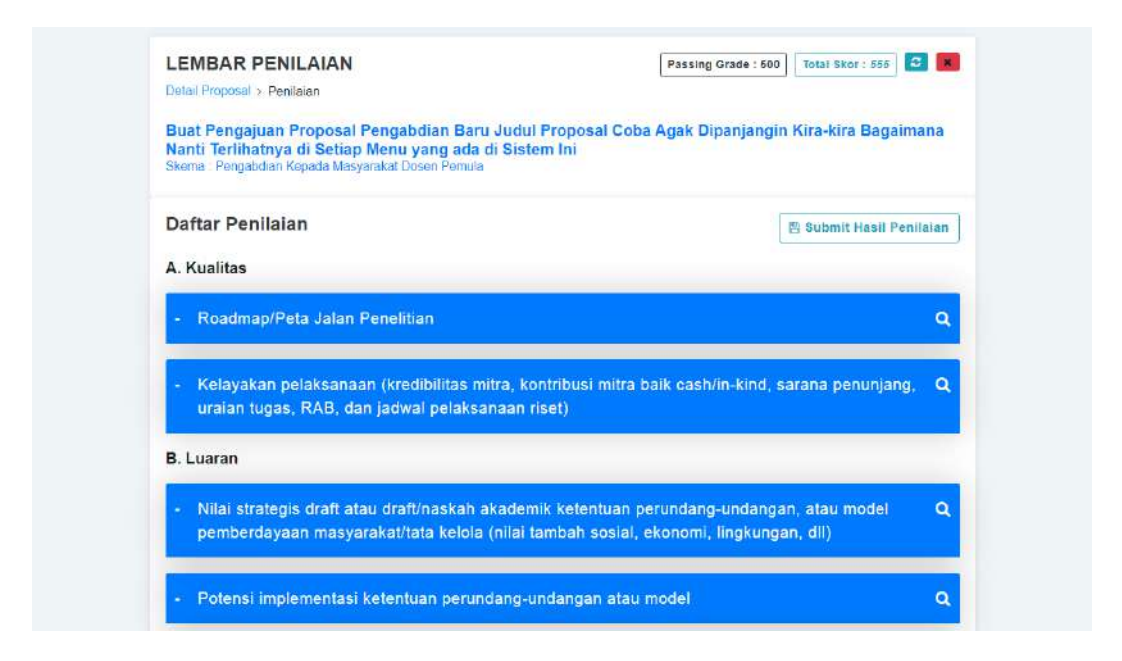

Setelah tampilan halaman penilaian seperti pada gambar di atas, maka selanjutnya adalah menekan tombol Submit Hasil Penilaian sehingga muncul form Submit seperti gambar berikut.

| Anda yakin melakukan Submit Hasil<br>Penilaian?    |  |  |  |  |  |
|----------------------------------------------------|--|--|--|--|--|
| Total Skor                                         |  |  |  |  |  |
| 555                                                |  |  |  |  |  |
| Catatan/Kesimpulan Penilaian                       |  |  |  |  |  |
| Tambahkan catatan untuk kesimpulan akhir penilaian |  |  |  |  |  |
|                                                    |  |  |  |  |  |
| Submit Nilai Batal/Keluar                          |  |  |  |  |  |

Pastikan penilaian telah dilakukan dengan benar, karena setelah menekan tombol Submit, maka data penilaian tidak dapat diubah kembali. Setelah tombol Submit ditekan, maka tampilan halaman penilaian akan seperti pada gambar berikut.

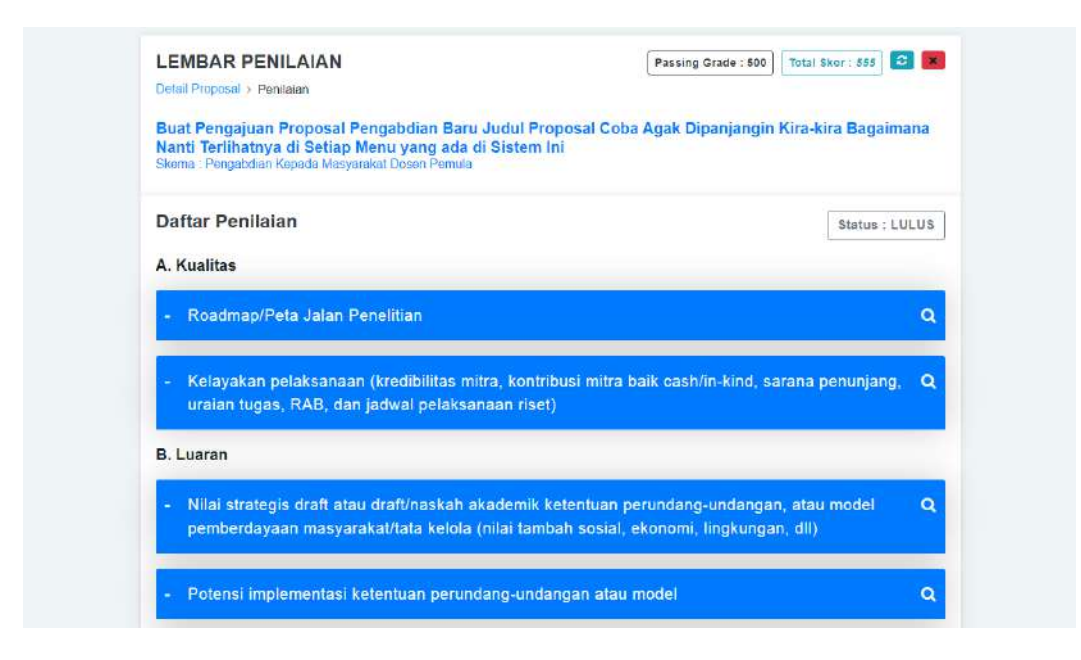

Terdapat tanda bahwa Status : LULUS pada halaman penilaian, hal ini karena Total Skor yang diperoleh berdasarkan hasil penilaian melebihi atau sama dengan nilai Passing Grade yang telah ditentukan sebelumnya di dalam SILEMLIT. Untuk keluar dari halaman penilaian, bisa dengan cara menutup tab pada browser atau menekan tombol *solution* di bagian kanan atas halaman.

# SELESAI